# INFORMATION - INFORMATIONS - INFORMATIONEN - INFORMAZIONE - INFORMACIONES

### **EN** OUT OF PRODUCTION MODE :

To set TV into "out of production mode" (letter P at the screen): - Press the VOL - button on the TV keyboard until the letter "P" disappears.

### **FR** SORTIE DE MODE PRODUCTION

Pour sortir le téléviseur du mode production (lettre P à l'écran): - Appuyer sur la touche **VOL-** du clavier du téléviseur jusqu'a la disparition de la lettre "**P**".

### **DE** VERLASSEN DES PRODUKTIONSMODE:

"Lautstärke -" am Nahbedienfeld drücken bis der Cursor am linken Anschlag ist und dann noch weitere ca. 10 s halten bis das eingeblendete "P" verschwindet.

### **USCITA DA PRODUCTION MODE:**

Per uscire dalla condizione "**Production mode**" (lettera P presente suulo schermo) - Premere il tasto-volume sulla tastiera comandi del TV fino a che la lettera "**P**" scompare.

### **ES** SALIDA DEL MODO PRODUCCIÓN.

Para salir del 'modo producción', (aparece una letra P en la pantalla):

- Mantener pulsada la tecla "Volumen -" del teclado hasta que la letra "P" desaparezca.

## LOCATION OF CONTROLS - EMPLACEMENT DES REGLAGES -SERVICE LAGEPLAN - POSIZIONE REGULATORI DI SERVIZIO -SITUACIÓN DE LOS AJUSTES

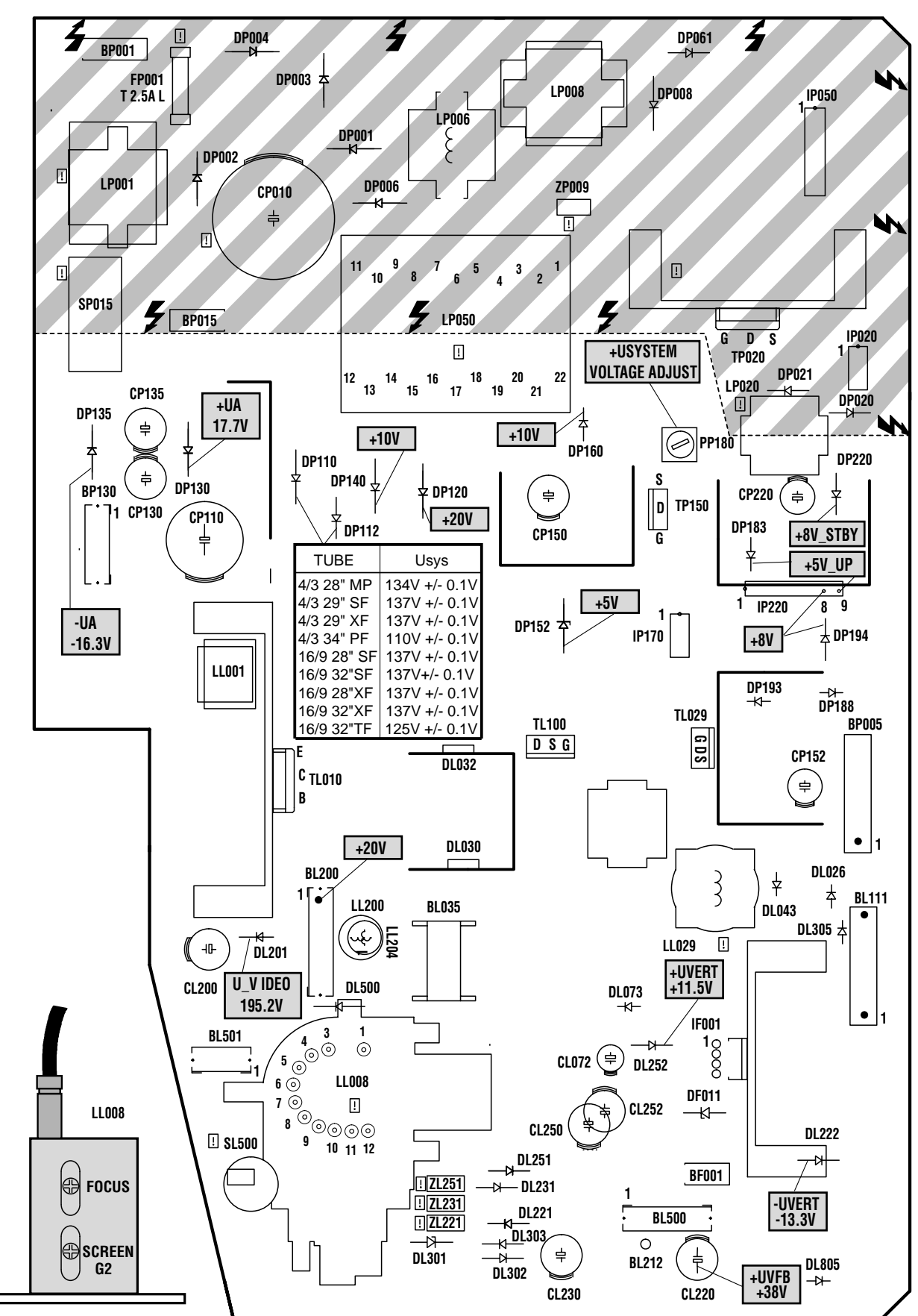

Part of board connected to mains supply. Partie du châssis reliée au secteur. Primärseite des Netzteils. Parte dello châssis collegata alla rete. Parte del chasis conectada a la red

.

Use isolating mains transformer -Utiliser un transformateur isolateur du secteur -Trenntrafo verwenden -Utilizar un transformador aislador de red -Utilizzare un transformatore per isolarvi dalla rete

| U Svs                   | PP180                                           | Standard TV - Settings :                                                                                                    |                                                                                                    | TUBE NAME<br>A66EHJ 43X12                                                                                                    | DESCRIPTION<br>4/3 28" MP                                                                                               | Usys jumper<br>JP912                                                | Usys<br>134V +/- 0.1V             |
|-------------------------|-------------------------------------------------|----------------------------------------------------------------------------------------------------|----------------------------------------------------------------------------------------------------|----------------------------------------------------------------------------------------------------|----------------------------------------------------------------------------------------------------|---------------------------------------------------------------------|-----------------------------------|
| , -                     |                                                 | , o                                                                                                    |                                                                                                    | A68EGD038X322                                                                                                    | 4/3 29" SF                                                                                                    | JP912                                                               | 137V +/- 0.1V                     |
|                         |                                                 |                                                                                                    |                                                                                                    | A68EJZ011X121                                                                                                    | 4/3 29" XF                                                                                                    | JP912                                                               | 137V +/- 0.1V                     |
|                         |                                                 |                                                                                                    | $ (v_{-}) \rightarrow k_{-}$                                                                                                    | A801 TM350X95                                                                                                    | 4/3 34" XF                                                                                                    | IP911                                                               | 110V + - 0.1V                     |
|                         |                                                 | $T \setminus to \Lambda \setminus 1$ · Black tost pattern                                                                                                    | レビン DP 110                                                                                                    | WEEECV022XE22                                                                                                    | 16/0 20" 85                                                                                                    | 10012                                                               | 1271/ 1/ 0.11/                    |
|                         |                                                 | I V IO AVI . Diack lest patiern                                                                                                    |                                                                                                    | W66EGV023A522                                                                                                    | 10/9 20 SF                                                                                                    | JF912                                                               | 137 0 +/- 0.10                    |
|                         |                                                 |                                                                                                    |                                                                                                    | W76EGV023X522                                                                                                    | 16/9 32"SF                                                                                                    | JP912                                                               | 1370+/- 0.10                      |
|                         |                                                 |                                                                                                    |                                                                                                    | W66EJY011X121                                                                                                    | 16/9 28"XF                                                                                                    | JP912                                                               | 137V +/- 0.1V                     |
|                         |                                                 |                                                                                                    |                                                                                                    | W76EJY011X121                                                                                                    | 16/9 32"XF                                                                                                    | JP912                                                               | 137V +/- 0.1V                     |
|                         |                                                 |                                                                                                    |                                                                                                    | W76I TI 350X97                                                                                                    | 16/9 32"TE                                                                                                    | IP912                                                               | 1251/ +/- 0 11/                   |
|                         |                                                 |                                                                                                    |                                                                                                    |                                                                                                    | 10/0 02 11                                                                                                    | 01012                                                               | 1201 17 0.11                      |
| U G2<br>SERVICE<br>MODE | SERVICE<br>MODE<br>G2 potentiometer :<br>SCREEN | <ul> <li>-Select and enable the "G2 Alignment" item in VIDEO menu of the Service Mode : the displayed will ch<br/>to a full black OSD screen.</li> <li>The following adjustment is best carried in semi-darkness: <ul> <li>Adjust the SCREEN potentiometer (LL008) so that the retrace lines are just visible.</li> <li>Now carefully adjust the SCREEN potentiometer until the retrace lines just become invisible.</li> <li>Press any RCU key to leave the G2 alignment.</li> <li>Note: If the G2 value is set too low, the chassis will display error code 26 (tube does not get warm in the<br/>sélectionner et valider le réglage "G2 Alignment" dans le menu Vidéo de Service Mode: l'écran devier<br/>totalement noir.</li> <li>En obscurité: <ul> <li>Régler le potentiomètre "SCREEN" (LL008) pour apercevoir le retour des lignes.</li> <li>Régler ensuite le potentiomètre "SCREEN" pour rendre juste invisible les lignes de retour.</li> <li>Appuyer sur une des touches de la télécommande utilisateur pour sortir du mode G2 Alignment.</li> </ul> </li> <li>Note: En cas de réglage G2 trop faible le chassis passe en code panne 26 ( absence de l'information<br/>tube chaud.</li> <li>Wählen Sie im Service-Mode im Menü VIDEO die Funktion "G2 Alignment" an: der Bildschirm wird so<br/>Die folgenden Einsteller SCREEN (am DST LL008) so ein, dass Rücklaufstreifen sichtbar werden.</li> <li>Stellen Sie den Einsteller SCREEN (am DST LL008) so ein, dass Rücklaufstreifen sichtbar werden.</li> <li>Drücken Sie irgendeine Taste auf der Fernbedienung um den G2-Abgleich zu verlassen.</li> <li>Achtung: Wenn die Schirmgitter- (G2-) Einstellung zu niedrig ist, kann der Fehlercode 26 (Bildrohr nich<br/>rechtzeitig aufjeheizt) angezeigt werden.</li> </ul> </li> <li>Selezionare e abilitare"G2 Alignment" interno al menu VIDEO del Service Mode: Verrà visualizzato un<br/>schermo nero.</li> <li>In condizione con ambiente scuro.</li> </ul> |                                                                                                    | will change<br>m in time).<br>devient<br>t.<br>nation<br>wird schwarz.<br>den.<br>hr nicht<br>ato uno                                                                       |                                                                                                    |                                                                     |                                   |
|                         |                                                 | <ul> <li>Regolare il potenziometro SLI</li> <li>Premere un tasto del tecoman</li> <li>NOTA: se la regolazione della raggiunge la temperatura nel</li> <li>Seleccionar y validar la línea oscura y el OSD pasará a col Cuando esté oscura:</li> <li>Ajustar el potenciómetro SCI</li> <li>Ajustar el potenciómetro SCI</li> <li>Pulsar cualquier tecla del tele Nota: Si el valor del ajuste de calienta en el tiempo estableci</li> </ul>                                                                                                    | <b>CEEN</b> per eliminare<br>do per abbandonar<br>tensione G2 è trop<br>tempo richiesto)<br>del "ajuste G2" en<br>or negro. <b>REEN</b> (LL008) hast<br><b>REEN</b> justo, hasta h<br>emando para salir o<br>G2 es muy bajo, el<br>ido) | e ritracce suito se<br>e G2 alignment.<br>ppo bassa il telaio<br>el menú VIDEO de<br>a hacer visibles las<br>acer invisibles las<br>lel ajuste de G2.<br>chasis puede indic | visualizzerà il c<br>visualizzerà il c<br>el Modo Servicic<br>s líneas de retra<br>líneas de retraz<br>car el código de | odice 26( il tu<br>) : La pantalla<br>zado.<br>ado.<br>error 26 (TR | ubo non<br>a se pondrá<br>C no se |
| FOCUS                   | FOCUS                                           | Test pattern<br>(standard values)                                                                                                    |                                                                                                    |                                                                                                    | Sharp pict                                                                                                    | ure                                                                 |                                   |

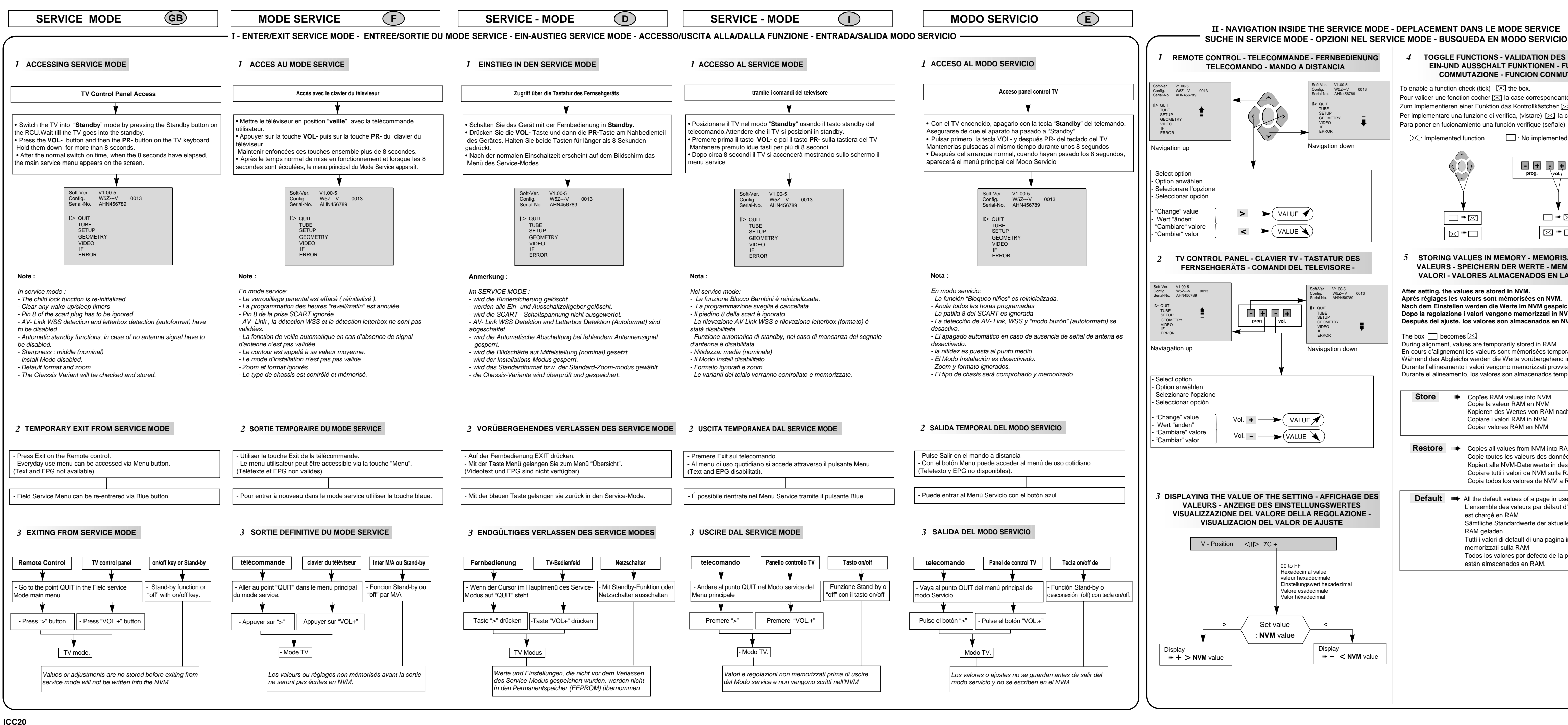

| ,                                                                                                   | III - LITE-M                                                                                                    | MENU FOR FIE                                                                                                    | LD SERVICE MODE -                                                                                                    |                                                  |
|----------------------------------------------------------------------------------------------------|----------------------------------------------------------------------------------------------------|----------------------------------------------------------------------------------------------------|----------------------------------------------------------------------------------------------------|--------------------------------------------------|
| S FONCTIONS                                                                                         | 1 MAIN MENU - ME                                                                                                    |                                                                                                    |                                                                                                    |                                                  |
| •UNZIONI DI<br>UTACION<br>atte<br>aktivieren (ankreuzen)<br>casella<br>) ⊠ la casilla<br>d function | Receiver composition<br>Composition du Récepteur<br>Aufbau des Emptängers<br>Composizione del ricevitore<br>Composición del Receptor —<br>Serial Number ∽<br>N° de série<br>Serien-Nr.<br>Numero seriale<br>N° Serie<br>Alignement<br>Alignement<br>Abgleich<br>Regolazione<br>Alineacion | Software V<br>Version sol<br>Software V<br>Versione sc<br>Version sol<br>Version sol<br>Soft-Ver.<br>Config.<br>Serial-No.<br>ID QUIT<br>TUBE<br>SETUF<br>GEOM<br>VIDEO<br>IF<br>ERROL | ersion<br>tware<br>compteur<br>pftware<br>V1.00-5<br>W5ZV<br>W5ZV<br>Contatore<br>V1.00-5<br>W5ZV<br>Contatore<br>Contatore |                                                  |
|                                                                                                    | TV CONFIGURATION<br>CONFIGURAZIONE DE                                                                                                    | - CONFIGURATI<br>L TV - CONFIGURA                                                                                                    | ON DU TV - GERÄTEKON<br>ACIÓN Y TV                                                                                                    | IFIGURATION -                                    |
|                                                                                                    | Config. W                                                                                                    | /5ZV                                                                                                    |                                                                                                    |                                                  |
| SATION DES<br>MORIZZAEZ I<br>A MEMORIA                                                              | Character 1 : Tube type<br>Character 2 : Teletext ex<br>"T" = 128 p<br>Character 3 : Ambiant S                                                                                                    | : "A"= 4/3 , "W" =1<br>tternal memory de<br>page, "-" = not (o<br>ensor : "S"- detec                                                                                                   | I6/9<br>etected:<br>nly internal memory)<br>zted "" – not                                                                                                    |                                                  |
| ichert.<br>VM.<br>IVM                                                                               | (not ambia<br>Character 4 : Chassis va<br>Character 5 : Noise Red<br>"-" = not<br>Character 6 : not used /<br>Character 7 : not used /                                                                                                    | nt sensor on ICC<br>riant : "N"=Nicarr<br>uction upconvers<br>spare<br>spare                                                                                                    | 20 step 1)<br>, "V" =Virtual Dolby, "D"=[<br>ion memory detected: "N"                                                                                                    | Dolby prologic<br>=detected                      |
| im RAM gespeichert<br>isoriamente sulla RAM<br>poralmente en RAM                                    | SERIAL-N° A<br>Character 1 : Factory, A<br>Character 2 : Year :, H=<br>Character 3 : Month, froi                                                                                                    | 15<br>= Angers, B= Tar<br>1996, J= 1997 et<br>m 1= January to 9                                                                                                    | ancon, Z= Zyrardow<br>.c. (International code UTE<br>9=September, O=October                                                                                                    | C90511)<br>N=November                            |
| ch NVM                                                                                              | Character 4-9 : Serial N <sup>6</sup><br>TIME COUNTER - COMPTE<br>The counter indicates the T                                                                                                    | EUR DE TEMPS - Z                                                                                                    | ÄHLER - CONTATORE - CO                                                                                                    | NTADOR<br>0 65535 hours.                         |
| AM.<br>ées NVM en RAM<br>es RAM<br>RAM<br>RAM                                                       | The display is hexadecimal.<br>Le compteur de temps indi<br>65535 heures. L'affichage es<br>Der Zähler zeigt an, wiev<br>hexadezimal.<br>Il contatore indica il numer<br>visualizzazione è esadecima                                                                                      | ique le nombre d'h<br>st en hexadécimal.<br>iele Stunden der<br>ro di ore di servizi<br>ile.                                                                                           | eures de service du TV. II d<br>Fernseher in Betrieb ist. D<br>o del TV. Puo' contare da d                                                                                                    | compte de 0 à<br>ie Anzeige ist<br>0 a 65535. La |
| se are stored in RAM.<br>d'une page courante                                                        | El contador indica el numero<br>visualizador es hexadecimal                                                                                                    | o de horas de servid                                                                                                    | cio de la TV. Cuenta de U a 6                                                                                                    | 5535 horas. El                                   |
|                                                                                                    | 2 SUBMENU - SOUS                                                                                                    | S-MENU                                                                                                    |                                                                                                    |                                                  |
| página en curso                                                                                     | IF                                                                                                    | SECAM L                                                                                                    |                                                                                                    |                                                  |
|                                                                                                    | Return<br>AGC Take Over<br>IF PLL VCO                                                                                                    | ⊲I⊳ 84 <b>-</b><br>96                                                                                                    | Hexadecimal value<br>Valeur hexadecimale de regla,<br>Abgleichwerte hexadezimal<br>Valore di regolazione esadecir<br>Valor del ajuste en hexadecim                                                                                                    | ge<br>nale<br>al                                 |
|                                                                                                    | FFI - Bit<br>Default<br>Store<br>Restore                                                                                                    | □<br>□<br>\<br>\<br>\<br>\<br>\<br>\                                                                                                    | Enable a function<br>Case de validation - Fonction<br>Zum Implementieren einer F<br>Per inserire la Funzione<br>Activar una functión                                                                                                    | n validée si "cochée"<br>unktion                 |
|                                                                                                    |                                                                                                    |                                                                                                    |                                                                                                    |                                                  |

### ALIGNMENT PROCEDURE - PROCESSUS DE REGLAGES - ABGLEICH - VISUALIZZAZIONE DEL VALORE DELLA REGOLAZIONE - PROCEDIMIENTO DE ALINEACION

|                                                                                                    |                                                                                                    |                                                                                                    |                                                                                                    |                                                                                                    | 1                                                                                                    |
|----------------------------------------------------------------------------------------------------|----------------------------------------------------------------------------------------------------|----------------------------------------------------------------------------------------------------|----------------------------------------------------------------------------------------------------|----------------------------------------------------------------------------------------------------|----------------------------------------------------------------------------------------------------|
| TUBE                                                                                                    | SETUP                                                                                                    |                                                                                                    |                                                                                                    | GEOMETRY<br>Return<br>Display Mode ⊲ID 16:9 Zoom 0*                                                                                                    |                                                                                                    |
| Return<br>Tube type W76EGV<br>Store ⊲ ▷ ☑<br>Restore □                                                                                                    | Return         Clear Progs.         Std. Sound Preset       ▷         Brand       Thomson         Kbd. Config.       Default         Subwoofer       ∅         Feature Pack       ∅         Pict. Rotate       ∅         Bus Quiet       □         WSS       □         Default       □         Store       □         Restore       □                                                                                                    |                                                                                                    |                                                                                                    | V-Slope 8C<br>V-Amplitude 78<br>V-Position 98<br>V-Linearity 28<br>H-Delay 70<br>H-Position 64<br>H-Amplitude 84<br>EW-Amplitude 84<br>EW-Trapezium 54<br>EW-Corner 44<br>H-Parallel 50<br>EW-Symmetry 70<br>Breathing 7F<br>Default □<br>Store □                                                                                                    | * Test Bar pattern used : 4/3<br>4/3 zoom 0 mode for 4/3 tube<br>Mire de barre utilisée : 4/3 av<br>équipant l'appareil : mode 4/3<br>voir ci-après.<br>Verwendetes Testbid : 4/3 mit<br>4/3-Röhren Zoomstufe 4/3 zu<br>Formato Testo utizzato: 4/3 co<br>4/3 zoom 0 :tubo 4/3; 16/9 zu<br>Carta de ajuste utilizada : 4/3<br>con el tino de chesis vel form                                                                                                    |
| тирг                                                                                                    |                                                                                                    | OFTUD.                                                                                                    |                                                                                                    |                                                                                                    | See annexed                                                                                                    |
| Poturn                                                                                                    | Between                                                                                                    | SETUP<br>Feature Pack                                                                                                    |                                                                                                    | Return                                                                                                    | GEOMETRI                                                                                                    |
| Return           Closes the sub-menu and returns to the<br>"Main Service Menu"           Retourne au menu principal.           Schließt das Untermenü, und das Haupt-<br>Menü des Service-Modus erscheint.           Chiude il sottomenu e fa apparire il menu<br>principale Service Mode.           Cierra el submenú. El menú Field Service<br>Mode aparece.           Press : remote control; Vol. +/- : TV keyb.           Tube type           After replacing the NVM, the correct tube type<br>number must be entered (6 characters).           Once entered, the tubes geometry and video<br>default values are immediately activated.           Variable geometry and video parameters are<br>written to the NVM when the "STORE" line is<br>selected. See below the tube type number list.           Definit le tube exact après changement de<br>NVM.           Les nouvelles valeurs de tubes (avec video<br>et géometrie) sont actives de suite.           Les paramètres de vidéo et de géométrie sont<br>chargés en NVM lorsque STORE est<br>sélectionne. Voir liste ci-dessous.           Nach dem Tausch des NVM (EEPROM) muB<br>der richtige Bildrohrtyp eingegeben werden.           Es werden dann sofort die entsprechenden<br>Geometrie- und Video-Defaultwerte aktiviert.           Variable geometria sono<br>immediatamente attivi. I parametri per video e<br>geometria variabili vengono immessi nella NVM<br>quando viene selezionata la funzione Store.           Si veda la lista dei tubi riportata sotto.           Definir el tubo correcto después de haber<br>cambiado el NVM.Los nuevos valores de tipo<br>de tubo (con la video y la | Return         Closes the sub-menu and returns to the<br>"Main Service Menu"         Retourne au menu principal.         Schließt das Untermenü, und das Haupt-<br>Menü des Service Mode.         Chiude il sottomenu e fa apparire il menu<br>principale Service Mode.         Cierra el submenú. El menú Field Service<br>Mode aparece.         Press : remote control; Vol. +/- : TV keyb.         Clear Prog.         Clears all programms stored in memory and<br>resets all Picture and Sound settings to the factory<br>defaults. The AUTO INSTALL (out of factory)<br>mode can be initialised by a long press (>2.5s.)<br>of the selection button.         Efface tous les programmes mémorisés.         Valeurs SON et IMAGES: valeurs usines.         Fonction valide par une longue pression (>2.5s.)<br>sur la touche de sélection          Löscht alle Programmplätze und setzt alle Bild-<br>und Toneinstellungen auf Fabrikwerte zurück.<br>Der AUTO-INSTALL-Modus kann durch einen<br>langen Knopfdruck (>2,5s) initialisiert werden.         Clear Prog.         Cancella tutti i programmi in memoria e regola i<br>Valori analogici SUONO IMMAGINE: ai livelli di<br>fabbrica. Riportare la TV al modo Selezione:<br>pressione prolungata: 2,5 sec. su il pulsante          Programa de borrado.         Borra todos los programas almacenados en la<br>memoria. Valores analógicos de<br>IIMAGEN y SONIDO: valores de fábrica. Regresso<br>a la TV para "salif del modo fábrica". Selección:<br>Presión larga igual a 2,5 s.         Std.Sound Preset         Sets the default value for the Standard Sound Preset.<br>Factory adjusted<br>Reservie | Feature Pack         Enables or disables the option to decode and display EPG program data, the Graphic, Equalizer, Picture Presets and Sound Presets features (in user menu).         Validation ou inhibition du décodage/affichage des données du programme EPG, de l'équalizer graphique, des pré-réglages son et image dans le menu utilisateur.         Ein- und Abschalten der Optionen Decodierung und Anzeige der EPG Programmdaten, Grafischer Equalizer, Bildvoreinstellungen und Tonvoreinstellungen (in den Benutzermenüs).         Abilita /EPG, l'equalizzatore grafico, Ipreset Video e preset suono (in menu suono)         Valida las funciones EPG, Ecualizador gráfico y predeterminados para imagen y sonido ('en el menu' 'Ajustes personales') <ul> <li>Enable</li> <li>Disable</li> </ul> Picture Rot          Enables the "Earth Field Correction" function (EFC) on ICC20 16/9 and some large screen 4/3 by adding a special bargraph in the "personal settings" menu (user menus).          It is necessary to validate this function if the EFC correction circuit is inserted.          Valide la fonction "correction de champ magnétique terrestre" (EFC) sur les chassis ICC20 16/9 et les appareils 4/3 grand écran par addition d'un bargraphe spécifique dans le menu "réglages personnels"             Freigabe der Erdfeldkorrektur (EFC) bei ICC20 16/9 und einigen 4/3 Graten. Im Menü "Eigene Einstellungen" (Menü "Installation") wird ein zusätzlicher Anzeigelablean eingeblendet Valide forsque les circuits de correction "EFC" sont insérés.             Freigabe der Erdfeldkorrektur | Burson         Bus Quiet         In "Bus Quiet", the NVM can be read, modified and reprogrammed by means of a NVM Programmer.         To access "Bus Quiet": Long press ">".         The TV should remain in "Bus Quiet" mode until either Exit, Left, Right, Up, Down or Standby keys on the RCU or local keyboard are pressed; at which point the TV should carry out a warmstart in order to prevent differences between the NVM and RAM contents.         After returning from Bus Quiet, the software checks the NVM content.         If it is not valid, the software perform a new default writing of the NVM content.         En mode bus quiet la NVM peut être lue, modifiée et reprogrammée.         Accès au mode Bus quiet:         Longue pression ">".         Utiliser l'une des touches Exit, Gauche, Droite Haut, Bas, standby ou une des touches du clavier pour sortir le téléviseur du mode bus quiet.         A partir de ce point de sortie le démarrage du téléviseur s'effectue à chaud pour éviter toute différence des contenus RAM et NVM.         Sil n'est pas correct le logiciel exécute une nouvelle écriture par défaut de celle-ci.         Im "Bus Quiet"-Modus kann der Inhalt des NVM mittels eines externen NVM- Programmiergerätes ausgelesen, geändert oder neu programmiet werden. "Bus Quiet" - Mode, bis durch Druck auf der EXT-, LINKS-, RECHTS-, HOCH, RUNTER- oder STANDBY-Taste (am Gerät oder auf der Fernbedeinung) ein Warmstart des Grätes veranlaßt wird, um unterschiedliche Daten in RAM und NVM zu vermeiden.         Sollte dieser nicht gültig sein, wird der Inhalt mit Default. Werten überschrieben.         In Modo Bus Q | Return         Closes the sub-menu and returns to the<br>"Main Service Menu"         Retourne au menu principal.         Schließt das Untermenü, und das Haupt-<br>Menü des Service-Modes erscheint.         Chiude il sottomenu e fa apparire il menu<br>principale Service Mode.         Cierra el submenú. El menú Field Service<br>Mode aparece.         Press          Press          Complete geometry adjustment is done<br>according to chassis tube format :<br>4/3 zoom 0 mode for 4/3 tubes, 16/9 zoom 0<br>mode for 16/9 tubes.         In all other modes ti is only necessary to<br>adjust some few registers.         The actual format mode has to be displayed<br>in the Geometry Service mode.         The actual format mode has to be displayed in<br>the Geometry Service mode.         The actual format mode has to be displayed in<br>the Geometry Service mode.         The actual format tube format<br>during the Service mode.         The actual format tube format<br>during the Service mode.         The actual format tube format during the Service mode.         The available display modes depend on the<br>picture tube format.<br>4/3 Zoom 0, Cinerama         The menu shows only the registers<br>which have to be aligned for the actual<br>picture format currently displayed.         Les réglages complets de géométrie sont faits<br>dans le format du tube équipant l'appareil.<br>Mode 4/3 zoom 0 pour les tubes 16/9.         Dans les autres modes seuls quelques<br>registres nécessitent un réglage.<br>Le format de réglage doit être affiché dans le<br>menu de géométrie du mode service. <td><ul> <li>Display Mode</li> <li>Los ajustes completos de acuerdo al formato o modo 4/3 para tubos di modo 16/9 zoom 0 par En todos los otros mod ajustar unos pocos regilendo de formato acidesde el Modo Servicio.</li> <li>Los formatos que se pudependen del tipo de tu Tubos de 4/3 : 2 modo 1/2 modo 1/2 modo 1/2 modo 1/2 modo 2/2 modo 1/2 modo 2/2 modo 2/2 modo 1/2 modo 2/2 modo 1/2 modo 2/2 modo 1/2 modo 2/2 modo 2/2 modo 2/2 modo 2/2 modo 2/2 modo 1/2 modo 2/2 modo 2/2 modo 1/2 modo 2/2 modo 2/2</li></ul></td> | <ul> <li>Display Mode</li> <li>Los ajustes completos de acuerdo al formato o modo 4/3 para tubos di modo 16/9 zoom 0 par En todos los otros mod ajustar unos pocos regilendo de formato acidesde el Modo Servicio.</li> <li>Los formatos que se pudependen del tipo de tu Tubos de 4/3 : 2 modo 1/2 modo 1/2 modo 1/2 modo 1/2 modo 2/2 modo 1/2 modo 2/2 modo 2/2 modo 1/2 modo 2/2 modo 1/2 modo 2/2 modo 1/2 modo 2/2 modo 2/2 modo 2/2 modo 2/2 modo 2/2 modo 1/2 modo 2/2 modo 2/2 modo 1/2 modo 2/2 modo 2/2</li></ul> |
| <ul> <li>(2) : Invar vector gun, BSVM, Extra Flat</li> <li>(3) : Invar, DF-II gun, BSVM,NS, Extra Flat</li> <li>(4) : Invar, DF-III gun, BSVM,NS</li> </ul>                                                                                                    | Subwooter enable 📋 Subwoofer disable                                                                                                    | Detección "auto-surround" y "format" a través<br>de la línea 23 de Teletext.La selección del<br>procesamiento WSS es válida para todos los<br>programas.                                                                                                    | $\longrightarrow \text{ After setting } \longrightarrow \text{ Store (+)} \checkmark$                                                                                                    | In tutti gli altri modi è necessario regolare solo<br>alcuni registri.<br>Il formato di regolazione deve essere<br>selezionato nel menu di geometria nel modo<br>service.<br>E possibile canbiare formato senza uscire da<br>service mode                                                                                                    | - Cambiar la carta de<br>y efectuar los ajust<br>descritos a continua<br>- Antes de salir, mer                                                                                                    |

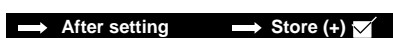

| ar pattern used : 4/3 with a geometric circle. Complete<br>0 mode for 4/3 tubes; 16/9 zoom 0 mode for 16/9 tui<br>parre utilisée : 4/3 avec cercle de géométrie. Ies réglag<br>1/appareil : mode 4/3 zoom 0 pour les tubes 4/3; 16/9<br>rès.<br>tetes Testbid : 4/3 mit geometrischem Kreis. Ein vollsti<br>ren Zoomstufe 4/3 Zoom 0 und 16/9-Röhren Zoomstu<br>Testo utizzato: 4/3 con cerchio geometrico. La regolaz<br>1 0 :tubo 4/3; 16/9 zoom 0 : tubo 16/9. see annexed<br>ajuste utilizada : 4/3 con circulo geométrico. El ajuste<br>o de chasis y el formato del tubo : Modo 4/3 zoom 0 f<br>exed                                                                                                    | geometry Adjustment is done according to chassis tube format<br>ses : see annexed .<br>es complets de géométrie sont faits dans le format du tube<br>zoom 0 pour les appareils équipés de tubes 16/9 :<br>ndiger Geometrie-Abgleich ist nur notwendig bei:<br>ife 16/9 Zoom 0 : siehe unten.<br>ione viene effettuata nel formato del telaio del cinescopio:<br>completo de la geometría hay que hacerlo de acuerdo<br>ara tubos de 4/3; modo 16/9 zoom 0 para tubos de 16/9.                                                                                                    | GEOMETRY **<br>Return<br>Display Mode <ii▷ 0**<br="" 4:3="" zoom="">t:<br/>Breathing 7F<br/>Default □<br/>Store □<br/>Restore □</ii▷>                                                                                                    | VIDEO     SECAM     L       Return     Whitepoint R     ID     78       Whitepoint G     4C     48       Peak White     ID     78       G2 Alignment     ID     ID       Scale Brightness     78       Scale Colour     9A       Full White 4/3     50       Black Offset R     70       Black Offset G     70       Drive Level     BC       Scale Contrast     D0       Text Contrast     30       Default     ID       Store     ID       Restore     ID                                                                                                    | Color standard or RGB is autodetected and displayed<br>opposite the displayed opposite the menu title.                                                                                                    | IF     SECAM     L       Return     AGC Take Over     ⊲ID     84       IF PLL VCO     96       FF1 - Bit     □       Default     □       Store     □       Restore     □                                                                                                    |
|----------------------------------------------------------------------------------------------------|----------------------------------------------------------------------------------------------------|----------------------------------------------------------------------------------------------------|----------------------------------------------------------------------------------------------------|----------------------------------------------------------------------------------------------------|----------------------------------------------------------------------------------------------------|
| <b>IETRY</b>                                                                                                    | GEOMETRY                                                                                                    | GEOMETRY                                                                                                    | VIDEO PAL                                                                                                    | VIDEO PAL                                                                                                    | IF<br>Return                                                                                                    |
| ay Mode ustes completos de geometría se harán perdo al formato del tubo montado: 4/3 para tubos de 4/3 zoom 0, 16/9 zoom 0 para tubos de 16/9. Jos los otros modos, sólo será necesario r unos pocos registros. do de formato actual debe ser accedido el Modo Servicio. sible cambiar el formato sin salir del Servicio. rrmatos que se pueden visualizar, iden del tipo de tubo. c de 16/9: 3 modos, 16/9 estándar, 4/3 Zoom 0 y Cinerama. nú correspondiente mostrará sólo los s a efectuar.                                                                                                    | V-Amplitude       Image: Constraint of the second second sec | Breathing         EHT compensation         Factory adjusted         Réservé au réglage usine         Reserviert für Fabrikeinstellungen         Riservato alla regolazione di fabbrica         Ajuste reservado fábricas         GEOMETRY **         Return         Display Mode         H-Position       64         H-Amplitude       C4         EW-Amplitude       84         EW-Trapezium       54         Breathing       7F         Default       □         Store       □         Restore       □                                                                                                  | Return         Closes the sub-menu and returns to the<br>"Main Service Menu"         Return         Schließt das Untermenu, und das Haupt-<br>Menü des Service-Modes erscheint.         Chiude il sottomenu e fa apparire il menu<br>principale Service Mode.         Cierra el submenú. El menú Field Service<br>Mode aparece.         Press >         Press          Whitepoint R*         Whitepoint G*         Whitepoint B*         Peak-White**                                                                                                    | Scal.       Image: Scal and a constraints of the standard         Brightness       Image: Scal and a constraints of the standard         Scal*.       Image: Scal and a constraints of the standard         Scal*.       Image: Scal and a constraints of the standard         Scal*.       Image: Scal and a constraints of the standard         PAL (then SECAM +RGB)       75% Colour bar test pattern via         RF.       Blue         Image: Scal and a constraints of the standard         PAL (then SECAM +RGB)         75% Colour bar test pattern via         RF.         Blue         Image: Cathode         Image: Scal and a constraints of the standard         PAL (then SECAM +RGB)         75% Colour bar test pattern via         RF.         Blue         Image: Scal and a constraints of the standard         Image: Scal and a constraints of the standard         Image: Scal and a constraints of the standard         Image: Scal and a constraints of the standard         Image: Scal and a constraints of the standard         Image: Scal and a constraints of the standard         Image: Scal and a constraints of the standard         Image: Scal and a constraints of the standard         Image: Scal and a constraints of the standard         Image: Scal an | Image: Construct of the sub-menu and returns to the solution of the sub-menu and returns to the solution of the sub-menu and returns to the solution of the sub-menu and returns to the solution of the sub-menu and returns to the solution of the solution of the solutic solutic solution of the solutic solution of the sol |
| <ul> <li>ament une ligne blanche horizontale<br/>nilieu de l'écran.</li> <li>ctionner la ligne "V-Slope".</li> <li>notité basse de l'écran devient noire.<br/>er "V_Slope" pour que la ligne<br/>ane soit à peine non visible.</li> <li>muter la mire en mode de réglage de<br/>nétrie (quadrillage).</li> <li>tuer les reglages de geometrie.</li> <li>sen Sie ein Testbild mit einem<br/>tontalen Strich in der Bildmitte ein.</li> <li>len Sie im Menü die Funktion<br/>lope" an.</li> <li>untere Bildhälfte wird dunkel.</li> <li>en Sie die Funktion "V-Slope".</li> <li>isen Sie ein Gittertestbild ein.</li> <li>men Sie die Geometrieenstellungen<br/>nebenstehend beschrieben vor.</li> <li>care un monoscopio con un'unica linea<br/>ao orizzontale al centro dello schermo<br/>zionare la riga "V slope" del menu.</li> <li>arte bassa dello schermo viene<br/>rata.</li> <li>are la "Vertical Slope" in modo che la<br/>centrale sia appena visibile<br/>andonare la riga "V slope".</li> <li>tuera le regolazioni di geometria descritte<br/>acedenza<br/>orizzare.</li> <li>que una carta de ajuste con sólo<br/>línea blanca horizontal y una<br/>cal en el centro de la pantalla.</li> <li>tecionare in el menú, la línea<br/>alla se pondrá oscura.</li> <li>te "V-Slope" justo hasta que la<br/>a horizontal sea invisible.</li> <li>biar la carta de ajuste a "cuadrícula"<br/>ectuar los ajustes de geometria</li> </ul> | Ajustar H-Delay antes que H-Position         Press >: remote control; Vol. +/- : TV keyb.         H-Position         H-Amplitude         EW -         Amplitude         EW -         Trapezium         EW -         Trapezium         EW -Corner         EW -Corner                                                                                                    | H-Amplitude       ↓       ↓       ↓         EW -       ↓       ↓       ↓         Amplitude       ↓       ↓       ↓         EW -       ↓       ↓       ↓         Trapezium       ↓       ↓       ↓         Breathing<br>EHT compensation       ↓       ↓       ↓         Factory adjusted<br>Reservier für Fabrikeinstellungen<br>Riservato alla regolazione di fabbrica<br>Ajuste reservado fábricas       ↓       ✓         → After setting       → Store (+) ✓       ✓         Note :       *       Specific menu : 16/9 set<br>Menú específico : aparatos 16/9       Menú específico : aparatos 16/9 | Tube Type [Nits]         A59EHJ         A68ECD         A68EJZ         A68EJQ         A80EJA         A80EJA         A68ELQ         A80EJA         A80EJA         A80EJA         A80EJA         A80EJA         A80EJA         A80EJA         A80EJA         A80EJA         A80EJA         A80EJA         A80EJA         A80EJA         A80EJA         A80EJA         A80EJA         A80EJA         A80EJA         A80EJA         A90AFX         W76EJY         W76EJY         W76EPF             G2 Alignment         Display a full screen black OSD         Adjust G2 with SCREEN         potentiometer: see adjust table         Ecran totalement noir.         Régler G2 avec le potentiomètre         res dejlages.(p.12).         Das Bild wird dunkelgetastet         Gleichen Sie G2 mit dem         SCREEN-Potentiometer wie         auf seite 12. beschrieben ab.         Visualizzare uno schermo | Black Offset<br>G<br>Drive Level<br>Scale<br>Contrast<br>Text<br>Contrast<br>Adjust rest contrast for V=60V at pin 11 (Blue)<br>of the CRT : 40% V peak white<br>Ajuster Text contrast for V=60V at pin 11 (Blue)<br>of the CRT : 40% V peak white<br>Ajuster Text Contrast pour obtenir un niveau de<br>sortie V=60V sur la cathode Bleue du tube<br>(point 11 de la CRT): 40% V peak white.<br>Stellen Sie mit Text Contrast V=60V an der<br>Blau-Kathode (Pin 11) der Bildröhre ein:<br>40% Vpeak white<br>Regolare il guadagno contrasto televideo per<br>ottenere al catodo del blu un livello pari a<br>V=60V (CRT pin 11): 40% Vpeak white.<br>Ajuste Text Gain para dejar V=60V en azul<br>del TRC (CRT Patilla 11): 40% Vpeak white<br>Text Contrast ← 30<br>CRT Pin 11<br>→ After setting → Store (+) ✓                                                                                                    | <ul> <li>Asia</li> <li>Europ</li> </ul>                                                                                                    |

#### ERROR CODES

| Return<br>Erase Error | Return<br>Erase Error Codes |    |
|-----------------------|-----------------------------|----|
| Code                  | Counte                      | er |
| 25                    | 00021:                      | 43 |
| 00                    | 00021:                      | 35 |
| 14                    | 00023:                      | 11 |
| 14                    | 00017:                      | 50 |
| 27                    | 00017:                      | 50 |

#### ERROR CODE

| Return<br>Closes the sub-menu and returns to the<br>"Main Service Menu"                                                                                                    |
|----------------------------------------------------------------------------------------------------|
| Retourne au menu principal.                                                                                                    |
| Schließt das Untermenü, und das Haupt-<br>Menü des Servic e-Modes erscheint.<br>Chiude il sottomenu e fa apparire il menu                                                                                                    |
| principale Service Mode.<br>Cierra el submenú. El menú Field Service<br>Mode aparece                                                                                                    |
| Press : remote control; Vol. +/- : TV keyb.                                                                                                    |
| Erase Error         To clear all error codes stored in the<br>Codes           NVM. Action: Long press (> 2.5sec.).           Press >/OK: remote control;Vol. +/- :TV keyb.                                                                                                    |
| CODE LED Error Codes                                                                                                    |
| The last five error codes are stored and displayed as<br>they occured in real time, the most recent error code<br>is displayed on the top line. A repeated top line error<br>code has its real time count updated. There are 35<br>different error codes, which are signalled by the TV's<br>Standby LED, ranging in value from 10 to 49 hex.<br>The error code is displayed as two separate digits<br>separated by a suitable pause, this is repeated until<br>the either the TV fixes the fault or the TV is repaired.<br>For example Error-code: 23 will be displayed thus :<br>2 flashes and a short pause<br>3 flashes and a long pause |
| List of Errors Codes : see table                                                                                                    |
| Mémorise les cinq derniers codes erreurs et affiche<br>en haut d'écran les plus récents.<br>35 codes erreurs différents sont signalés par deux<br>digits selon une séquence spécifique<br>Exemple :<br>Code erreur : 23 affiché<br>2 flashes, courte pause                                                                                                    |
| 3 flashes : longue pause                                                                                                    |
| Voir ci-contre la liste des codes erreurs                                                                                                    |
| Zeigt die letzen 5 Fehlercodes mit der Laufzeit an.<br>Der zuletzt aufgetretene Fehler steht an erster Stelle.<br>Sollte ein Fehler wiederholt auftreten wird nur die<br>Laufzeit aktualisiert.<br>Die Fehlercodes können im Menü Error Code<br>angezeigt werden oder über die Kontroll LED<br>angezeigt werden;                                                                                                    |
| Beispiel für die Anzeige über die Kontroll LED:                                                                                                    |
| Fehlercode 23 :<br>Zweimaliges Blinken der LED, kurze Pause.<br>Dreimaliges Blinken der LED, lange Pause.<br>Auflistung der Fehlercodes : siehe Liste                                                                                                    |
| Memorizza gli ultimi cinque codici d'errore                                                                                                    |
| visualizzato (attraverso il contatore della durata di<br>esecuzione). L'errore più recente viene visualizzato<br>in cima. La ripetizione del codice di errore in cima<br>elle liuto per terò attra che aggiurnera la dirutta di                                                                                                    |
| esecuzione. Dal LED del TV vengono segnalati 35<br>codici d'errore differenti, numerati da 10 a 49. Il codice<br>d'errore è indicato da due cifre separate da un<br>opportuno intervallo di tempo e verrà ripetuto fino a<br>quando il televisore non sarà stato riparato o non si<br>sarà corretto da solo.                                                                                                    |
| Ad es:<br>Il codice d'errore 23 visualizzerà:<br>2 segnali luminosi con pausa breve<br>3 segnali luminosi con pausa lunga                                                                                                    |
| rei la lista del Codici d'Errore, si veda la tabella                                                                                                    |
| Guarda los últimos cinco códigos de error cuando<br>cada uno ocurre (gracias al contador de tiempo de<br>ejecución). El error más reciente se visualiza en la<br>parte superior. Una repetición del código de error en<br>la parte superior de la lista solamente actualiza el<br>tiempo de ejecución. El indicador TV LED indica                                                                                                    |
| 35 códigos de error diferentes: de 10 a 49. El código<br>de error se señala en forma de dos dígitos separados<br>con una pausa apropiada entre los dos y se repetirá<br>beste grue reporte al TV e á la servera en éricular.                                                                                                    |
| Por ejemplo,<br>Se va visualizar el código de error 23:<br>2 parpadeos una pausa corto:                                                                                                    |
| 3 parpadeos, una pausa larga.<br>Para la Lista de códigos de error, consulte la tabla.                                                                                                    |

| GB                                               | F                                                           | D                                |
|--------------------------------------------------|-------------------------------------------------------------|----------------------------------|
| 10 Display effective child lock mode             | 10 Fonction clef enfant active                              | 10 Kindersicherung aktiv         |
| 11 Display timer mode                            | 11 Mode timer                                               | 11 Weckerfunktion aktiv          |
| 12 Audio-MSP doesn't answer anymore              | 12 Audio MSP ne répond plus                                 | 12 Audio-MSP antwortet nich      |
| 13 Audio-Dpl doesn't answer anymore              | 13 Audio-Dpl ne répond plus                                 | 13 Audio-Dpl antwortet nicht     |
| 14 TDA9330H doesn't answer anymore               | 14 TDA9330H ne répond plus                                  | 14 TDA9330H antwortet nicht      |
| 15 TDA9321 doesn't answer anymore                | 15 TDA9321 ne répond plus                                   | 15 TDA9321 antwortet nicht       |
| 16 DMU0 doesn't answer anymore                   | 16 DMU0 ne répond plus                                      | 16 DMU0 antwortet nicht          |
| 17 SAA4956 doesn't answer anymore                | 17 SAA4956 ne répond plus                                   | 17 SAA4956 antwortet nicht       |
| 18 TDA9178 doesn't answer anymore                | 18 TDA9178 ne répond plus                                   | 18 TDA9178 antwortet nicht       |
| 19 Tuner doesn't answer anymore                  | 19 Tuner ne répond plus                                     | 19 Tuner antwortet nicht         |
| 20 I2C Bus is loocked                            | 20 I2C-bus bloqué                                           | 20 I2C Bus ist blockiert         |
| 21 I2C Bus data line held low                    | 21 I2C-bus data forcé au niveau bas                         | 21 I2C Bus Data ist immer L      |
| 23 I2C Bus clock line held low                   | 23 I2C-bus clock forcé au niveau bas                        | 23 I2C Bus Clock ist immer L     |
| 25 Switched 5V not available                     | 25 Le "5V commuté" n'est pas disponible                     | 25 Geschaltete 5V nicht vorh     |
| 26 Tube gets not warm in time                    | 26 Tube ne chauffe pas a temps                              | 26 Bildrohr ist nicht rechtzeiti |
| 27 Deflection detects >3 times prot              | 27 Plus que 3-fois la déflection a détecté une "protection" | 27 Schutzschaltung hat drein     |
| 28 Vertical deflection safety is effective       | 28 Sécurité déviation verticale active                      | 28 Vertikal-Schutzschaltung i    |
| 29 Horizontal deflection safety is effective     | 29 Sécurité déviation horizontale active                    | 29 Horizontal-Schutzschaltun     |
| 31 Call with pointer that was not allocated      | 31 Appel par pointeur non alloué                            | 31 Softwarefehler (nur für Pro   |
| 32 A software-timer has been requested but isn't | 32 Logiciel-timer non disponible                            | 32 Softwarefehler (nur für Pro   |
| available vet                                    | 34 NVM (mémoire) ne répond plus                             | 34 NVM (EEPROM) antworte         |
| 34 The NVM chip doesn't answer anymore           | 35 5V et 8V non disponibles                                 | 35 5V und 8V nicht vorhande      |
| 35 5V and 8V not available                       | 36 NVM adresse erronée                                      | 36 Softwarefehler (nur für Pro   |
| 36 Wrong address passed to the bus-handler       | 37 Niveau incorrect sur la ligne NMI                        | 37 Unerwarteter Zustand auf      |
| 37 Unexpected level on NMI line found            | 38 Pile pleine - Il n'y a plus de RAM disponible            | 38 Softwarefehler (nur für Pro   |
| 38 Heap full - There is no RAM available for     | pour l'opération requise                                    | 39 I2C Bus Data-Leitung nich     |
| the requested operation                          | 39 I2C-bus data non récupérable                             | 41 Power down detection TD/      |
| 39 I2C Bus data line not recoverable             | 41 Détection mauvaise alimentation TDA9178                  | 42 Problem während des Res       |
| 41 Power down detection TDA9178 (PSI)            | 42 Erreur de reset TDA9320                                  | 43 Problem während des Res       |
| 42 Power on reset error TDA9320 (HIP)            | 43 Erreur de reset TDA9330                                  | 44 NRF Bit Problem (nur für I    |
| 43 Power on reset error TDA9330 (HOP)            | 44 Problème bit NRF (information usine seulement)           | 45 FLS Bit Problem (nur für F    |
| 44 NRF bit problem (only factory information)    | 45 Probleme bit FLS (information usine seulement)           | 46 NHF Bit Problem (nur für I    |
| 45 FLS bit problem (only factory information)    | 46 Problème bit NHF (information usine seulement)           | 47 NDF Bit Problem (nur für I    |
| 46 NHF bit problem (only factory information)    | 47 Problème bit NDF (information usine seulement)           | 48 XPR Bit Problem (nur für I    |

- - 48 Problème bit XPR (information usine seulemer 49 Problème avec les bits SXA...D (information usine seulement)

### 48 XPR bit problem (only factory information) 49 Problem with bits SXA...D (factory information)

47 NDF bit problem (only factory information)

#### 10 Funzione child lock attiva

11 Modo timer

 $\bigcirc$ 

- 12 MSP-Audio non risponde
- 13 DPL-Audio non risponde
- 14 TDA9330H non risponde
- 15 TDA9321 non risponde
- 16 DMU0 non risponde
- 17 SAA4956 non risponde
- 18 TDA9178 non risponde
- 19 Tuner non risponde
- 20 I2C Bus è bloccato
- 21 I2C Bus data forzata bassa 23 I2C Bus clock forzata bassa
- 25 Tensione 5V commutata non disponibile
- 26 Tubo non trasmette informagione caldo entro il tempo stabilito
- 27 Deflessione rileva>3 volte protezione
- 28 Protezione deflessione verticale attiva
- 29 Protezione deflessione orizzontale attiva
- 31 Chiamata al pointer non assegnata
- 32 Logica timer non disponibile
- 34 L'integrato NVM non risponde
- 35 5V e 8V non disponibili
- 36 Indirizzamento NVM errato
- 37 Livello incorretto sulla linea NMI
- 38 Pile piena RAM non disponibile per l'operazione richiesta
- 39 Linea I2C Bus non recuperabile
- 41 Rilevazione mancata alimentazione el TDA9178 (PSI)
- 42 Errore di reset TDA9320 (HIP) 43 Errore di reset TDA9330 (HOP)
- 44 Problema di bit NRF (informazione solo per fabrica)
- 45 Problema di bit FLS (informazione solo per fabrica)
- 46 Problema di bit NHF (informazione solo per fabrica)
- 47 Problema di bit NDF (informazione solo per fabrica)
- 48 Problema di bit XPR (informazione solo per fabrica)
- 49 Problema con bit SXA...D (informazione di fabrica)

10 Función "bloqueo niños" activa 11 Modo "timer" activado

**E** 

- 12 El procesador de audio MSP no responde
- 13 El DPL de audio no responde
- 14 ELTDA9330H no responde
- 15 ELTDA9321 no responde
- 16 EI DMU 0 no responde
- 17 El SAA4956 no responde
- 18 EI TDA9178 no responde
- 19 El sintonizador no responde
- 20 El bus I2C está bloqueado 21 La línea de datos del bus I2C forzada a nivel bajo
- 23 La línea clock del bus I2C forzada a nivel bajo
- 25 Faltan los +5V conmutados
- 26 EI TRC no se calienta en el tiempo establecido
- 27 La deflexión detecta una protección > de 3 veces
- 28 Seguridad de la deflexión vertical activada
- 29 Seguridad de la deflexión horizontal activada
- 31 El puntero no puede encontrar la posición solicitada
- 32 Una solicitud de "timer" no está disponible
- 34 La NVM no responde
- 35 Faltan los 5V v los 8V
- 36 Dirección errónea solicitada por el bus 37 Encontrado un nivel inesperado en la línea NMI
- 38 Pila llena. No queda RAM disponible para la
- operación solicitada
- 39 Línea de datos del bus I2C no recuperable
- 41 Detección de fallo en alimentación TDA9178 (PSI)
- 42 Error de reset en el encendido TDA9320 (HIP)
- 43 Error de reset en el encendido TDA9330 (HOP)
- 44 Fallo en el bit NRF (información sólo para fábrica)
- 45 Fallo en el bit FLS (información sólo para fábrica)
- 46 Fallo en el bit NHF (información sólo para fábrica)
- 47 Fallo en el bit NDF (información sólo para fábrica)
- 48 Fallo en el bit NDF (información sólo para fábrica)
- 49 Fallo en los bits SXA...D
  - (información sólo para fábrica)

|             | _                                                   |
|-------------|-----------------------------------------------------|
|             |                                                     |
|             | 10 Kindersicherung aktiv                            |
|             | 11 vveckerrunktion aktiv                            |
|             | 12 Audio-MSP antwortet nicht                        |
|             | 13 Audio-Dpl antwortet nicht                        |
|             | 14 TDA9330H antwortet nicht                         |
|             | 15 TDA9321 antwortet nicht                          |
|             | 16 DMU0 antwortet nicht                             |
|             | 17 SAA4956 antwortet nicht                          |
|             | 18 TDA9178 antwortet nicht                          |
|             | 19 Juner antwortet nicht                            |
|             | 20 I2C Bus ist blockiert                            |
|             | 21 I2C Bus Data ist immer L                         |
|             | 23 I2C Bus Clock ist immer L                        |
|             | 25 Geschaltete 5V nicht vorhanden                   |
| tion"       | 26 Bildronr ist nicht rechtzeitig aufgeneizt        |
| tion        | 27 Schutzschaltung hat dreimal ausgelost            |
|             | 28 Vertikal-Schutzschaltung ist aktiv               |
|             | 29 Horizontal-Schutzschaltung ist aktiv             |
|             | 31 Softwarefenier (nur für Produktionsstatten)      |
|             | 32 Softwaretenier (nur für Produktionsstatten)      |
|             | 34 NVM (EEPROM) antwortet nicht                     |
|             | 35 5V und 8V nicht vornanden                        |
|             | 36 Softwaretenier (nur für Produktionsstatten)      |
|             | 37 Unerwarteter Zustand auf NMI-Leitung             |
|             | 38 Softwaretenier (nur für Produktionsstatten)      |
|             | 39 12C Bus Data-Leitung nicht reaktivierbar         |
|             | 41 Power down detection TDA9178 (PSI)               |
|             | 42 Problem wahrend des Resets TDA9320 (HIP)         |
|             | 43 Problem Wanrend des Resets i DA9330 (HOP)        |
| <b>,+</b> ) | 44 INKF DIL PIODIEIII (IIUI IUF PIODUKTIONSSTATTEN) |
| 11)<br>t)   | 45 FLS BIL Problem (nur für Produktionsstatten)     |
| y           | 40 INFF DIL Problem (nur für Produktionsstatten)    |
| nt)         | 47 NDF Dit Flobleri (nur für Produktionsstätten)    |
| 11)         | 40 AFR DIL PIODIEIII (IIUI IUI PIOUUKIIOIISSTATIEN) |
| t)          | 49 Problem mit Bits SXAD (nur für Produktionsst.)   |

### **GEOMETRY MODE ALIGNMENT**

#### 4/3 picture tube

A ICC20 4/3 set needs a geometry alignment only in the 4/3 Zoom 0 mode. All other formats and zoom mode are calculated. Un chassis ICC20 4/3 ne nécessite des réglages de géométrie que dans le mode 4/3 zoom 0. La géométrie des autres formats et zoom est calculée. Beim Chassis ICC20 4/3 ist ein Geometrie-Abgleich nur im Bildformat 4/3 Zoom 0 notwendig. Die Werte für alle weiteren Formate und Zoomstufen werden berechnet.

Il telaio ICC20 4/3 richiede l'allineamento solo nel formato 4/3 zoom 0. Tutti gli altri formati zoom sono calcolati. Un TV ICC20 4/3 sólo necesita ajustar la geometría en modo 4/3 Zoom 0. Todos los otros formatos y modos de zoom, son calculados.

## Signal: 4/3 test pattern 1- Adjust Vert 4/3 2- Adjust Vert standard mode zoom 0 3- Adjust Hor 4-Adjust EW A 5-Adjust EW

#### 16/9 picture tube

A ICC20 16/9 set needs a complete geometry alignment in the 16/9 Zoom 0 mode and additionnaly an alignment of H-amplitude (104%), EW-Amplitude, H-position and EW-trapezium in Cinerama mode (if fitted). All others formats all others formats and zoom mode are calculated.

Un chassis ICC20 16/9 ne nécessite un alignement complet des réglages de géométrie que dans le mode 16/9 zoom 0 et en outre des réglages de H-amplitude (104%), EW-Amplitude, H-position et EW-trapèze en mode Cinérama (si les circuits correspondants sont insérés). La géométrie des autres formats et zoom est calculée

Beim Chassis ICC20 16/9 ist ein vollständiger Geometrie-Abgleich nur im Bildformat 16/9 Zoom 0 notwendig. Wenn das Bildformat Cinerama verfügbar ist, müssen für diesen H-Amplitude (104%), EW-Amplitude, H-Position und EW-Trapezium abgeglichen werden. Die Werte für alle weiteren Formate und Zoomstufen werden berechnet.

Il telaio ICC20 16/9 richiede l'allineamento nel formato 16/9 zoom 0 e un allineamento supplementare dell' Ampiezza H (104%), Ampiezza EW Posizione H e Trapezio EW nel modo Cinerama. Tutte le regolazioni negli altri formati zoom sono calcola

Un TV ICC20 16/9 necesita un ajuste completo de geometría en el modo 16/9 zoom 0 y además un ajuste de la anchura horizontal (104%), posición horizontal y amplitud / trapecio E/W en modo "Cinerama" (si está incorporado). Todos los otros formatos y modos de zoom, son calculados.

#### Signal: 4/3 test pattern

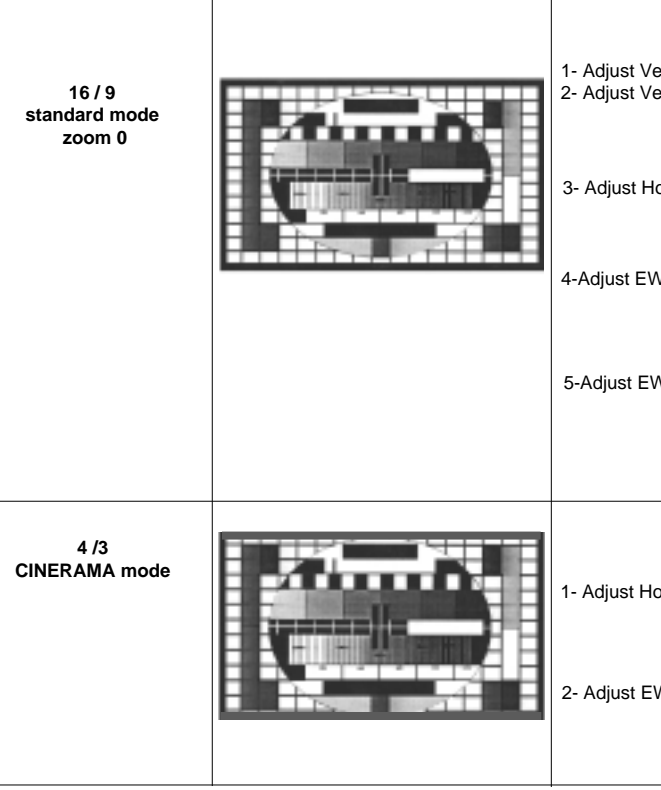

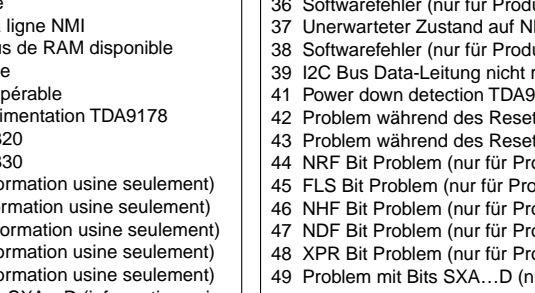

| Overscan V=107%, H =104%                                               |  |  |  |  |
|------------------------------------------------------------------------|--|--|--|--|
| ertical position and Vertical amplitude<br>ertical Slope and linearity |  |  |  |  |
| orizontal Delay, Horizontal Position and Horizontal amplitude          |  |  |  |  |
|                                                                        |  |  |  |  |
| V Amplitude ,EW Shape and Trapezium, EW Corner,                        |  |  |  |  |
|                                                                        |  |  |  |  |
| V Symmetry and Horizontal parallelogram                                |  |  |  |  |
|                                                                        |  |  |  |  |
| Mode CINERAMA<br>Overscan V=114%, H =104%                              |  |  |  |  |
| orizontal position and Horizontal amplitude                            |  |  |  |  |
| $\overbrace{\longrightarrow}^{\longleftarrow}$                         |  |  |  |  |
| W Amplitude, EW Trapezium                                              |  |  |  |  |
|                                                                        |  |  |  |  |